| 245                                                                                                    | CFF                                                                                                    | Habilitacio                                                    | ón del buzón tributa                                                                                            | rio y registro de m                                                                                       | necanismos de comunicación como m                                                                                                    | redios de contacto.                                                                             |  |  |
|----------------------------------------------------------------------------------------------------|----------------------------------------------------------------------------------------------------|----------------------------------------------------------------|----------------------------------------------------------------------------------------------------|----------------------------------------------------------------------------------------------------|----------------------------------------------------------------------------------------------------|-------------------------------------------------------------------------------------------------|--|--|
| Trám                                                                                                    | ite                                                                                                    | •                                                              |                                                                                                    | Descripción del t                                                                                         | trámite o servicio                                                                                                    | Monto                                                                                           |  |  |
| Servicio                                                                                                    |                                                                                                    | 0                                                              | Habilita el buzón tril                                                                                          | os mecanismos de comunicación como                                                                        | Gratuito                                                                                                    |                                                                                                 |  |  |
|                                                                                                    |                                                                                                    |                                                                | medio de contacto.                                                                                              |                                                                                                    |                                                                                                    | O Pago de<br>derechos<br>Costo:                                                                 |  |  |
|                                                                                                    | ¿Qu                                                                                                    | ién puede                                                      | solicitar el trámite c                                                                                          | servicio?                                                                                                 | ¿Cuándo se preser                                                                                                    | ıta?                                                                                            |  |  |
| •                                                                                                    | Perso                                                                                                    | onas físicas                                                   | S.                                                                                                    |                                                                                                    | Cuando lo requieras.                                                                                                    |                                                                                                 |  |  |
| Personas morales.                                                                                                    |                                                                                                    |                                                                |                                                                                                    |                                                                                                    | <ul> <li>En caso de contribuyentes personas físicas que opten<br/>por tributar en el Régimen Simplificado de Confianza,<br/>dentro de los dos meses siguientes a aquel en que<br/>hayan presentado su aviso.</li> </ul> |                                                                                                 |  |  |
| ¿Dónde puedo presentarlo? En el Portal del SA                                                                                                    |                                                                                                    |                                                                |                                                                                                    | n el Portal del SA                                                                                        | T, a través del Minisitio de Buzón Tributario: <u>www.sat.gob.mx</u>                                                                                                    |                                                                                                 |  |  |
|                                                                                                    |                                                                                                    |                                                                | INFORMACI                                                                                                    | ÓN PARA REALIZ                                                                                            | ZAR EL TRÁMITE O SERVICIO                                                                                                    |                                                                                                 |  |  |
|                                                                                                    |                                                                                                    |                                                                | Qué tengo ز                                                                                                    | o que hacer para r                                                                                        | realizar el trámite o servicio?                                                                                                    |                                                                                                 |  |  |
| 1.                                                                                                    | Para<br>medi                                                                                                    | habilitar el<br>os de conta                                    | buzón tributario debe<br>acto realizando lo sigu                                                                | erás hacer el regist<br>ilente:                                                                           | tro y confirmación de los mecanismos c                                                                                                    | le comunicación como                                                                            |  |  |
|                                                                                                    | •                                                                                                    | Ingresar a<br>opciones<br>pantalla y                           | al Portal del SAT, en<br>e identifica la " <b>B</b> ", da<br>en el recuadro que se                              | la liga del apartac<br>clic, oprime el botó<br>e muestra, da clic s                                       | do ¿ <b>Dónde puedo presentarlo?</b> , ubica<br>n <b>Habilita tu Buzón</b> situado en la parte<br>sobre la palabra <b>aguí</b> .                                                                                        | a la barra principal de<br>superior derecha de la                                               |  |  |
|                                                                                                    | •                                                                                                    | Registra t                                                     | u RFC, Contraseña, e                                                                                            | el captcha, o selecc                                                                                      | iona <b>e.firma</b> y elige <b>Enviar</b> .                                                                                                    |                                                                                                 |  |  |
|                                                                                                    | •                                                                                                    | Captura tu                                                     | us datos en el formula                                                                                          | rio conforme a lo s                                                                                       | iguiente:                                                                                                    |                                                                                                 |  |  |
|                                                                                                    | <ul> <li>Cuando se ingresa por primera vez, el sistema muestra el formulario para el registro de mecanismo comunicación.</li> <li>En el formulario captura al menos una dirección de correo electrónico y tu número de teléfono r (celular) que registrarás como medios de contacto; como máximo puedes capturar cinco direccione correo electrónico y un número de teléfono móvil (celular). Para agregar otro correo electrónico correo electrónico prime el botón de Agregar Correo para capturar la dirección de correo electrónico</li> </ul> |                                                                |                                                                                                    |                                                                                                    |                                                                                                    |                                                                                                 |  |  |
|                                                                                                    |                                                                                                    |                                                                |                                                                                                    |                                                                                                    |                                                                                                    |                                                                                                 |  |  |
|                                                                                                    | •                                                                                                    | Una vez c                                                      | apturados el o los me                                                                                           | unicación, debes presionar el botón de <b>C</b>                                                           | ontinuar.                                                                                                    |                                                                                                 |  |  |
|                                                                                                    | •                                                                                                    | Aparecerá<br>presiona e<br>la e.firma.                         | a un recuadro que inc<br>el botón <b>Aceptar</b> . Par                                                          | tinuar con el trámite para registrar tu(s)<br>prsonas morales, el sistema solicitará la d                 | medio(s) de contacto,<br>confirmación mediante                                                                                                    |                                                                                                 |  |  |
| <ul> <li>El sistema mostrará una pantalla que indica que<br/>(celular) se han registrado, mostrando un folio, f</li> </ul>                                                                                                    |                                                                                                    |                                                                |                                                                                                    | illa que indica que<br>strando un folio, fec                                                              | e el(los) correo(s) electrónico(s) y el número de teléfono móvil<br>cha y hora.                                                                                                    |                                                                                                 |  |  |
|                                                                                                    | •                                                                                                    | Presiona e<br>de mecan                                         | el botón <b>Imprimir Ac</b><br>ismo de comunicació                                                              | ualizar, guardar o imprimir el acuse de r                                                                 | egistro o actualización                                                                                                    |                                                                                                 |  |  |
| 2.                                                                                                    | <ol> <li>Debes confirmar los medios de contacto registrados en un lapso no mayor a 72 horas<br/>contrario el sistema cancelará la solicitud de registro de los mismos y tendrás que realiza</li> </ol>                                                                                                    |                                                                |                                                                                                    |                                                                                                    |                                                                                                    | iores al registro, de lo<br>amente el registro.                                                 |  |  |
|                                                                                                    | En ca                                                                                                    | aso de que                                                     | sólo confirmes uno de                                                                                           | e los dos medios d                                                                                        | e contacto, el trámite no se concluirá sat                                                                                                    | isfactoriamente.                                                                                |  |  |
|                                                                                                    | En el caso del correo electrónico, cuando solo cuentes con una dirección electrónica confirmada y re<br>sustitución de esta, sin que se realice el procedimiento de confirmación, no se tendrá por efectuado el<br>baja del correo previamente dado de alta y prevalecerá como medio de contacto para efectos del buzón                                                                                                    |                                                                |                                                                                                    |                                                                                                    |                                                                                                    |                                                                                                 |  |  |
| En el caso de que, en sustitución del número de teléfono móvil (celular), se re<br>(celular), sin que se realice el procedimiento de confirmación, no se tendrá por<br>número de teléfono móvil (celular), previamente dado de alta y prevalecerá com<br>buzón tributario. |                                                                                                    |                                                                |                                                                                                    |                                                                                                    |                                                                                                    | nero de teléfono móvil<br>novimiento de baja del<br>ntacto para efectos del                     |  |  |
|                                                                                                    | •                                                                                                    | Recibirás<br>se te indic                                       | un Aviso en cada coi<br>ará: Para confirmar tu                                                                  | reo electrónico reg<br>u correo electrónico                                                               | jistrado en el buzón tributario como meo<br>o, elige aquí y deberás oprimir sobre la p                                                                                                    | lio de contacto, donde<br>alabra resaltada.                                                     |  |  |
|                                                                                                    | •                                                                                                    | En el caso<br>código d<br>capturar, i<br>humana l<br>que te en | o de que hayas actua<br>e activación de tu<br>ingresando nuevame<br>localizado en la part<br>viamos por mensaje | alizado el teléfono e<br>alta de celular an<br>nte al Buzón Tribut<br>te superior de la p<br>SMS XXXXXXXX | móvil (celular), recibirás un mensaje de<br>nte Buzón Tributario es: XXXXXXXX<br>tario, en el apartado Configuración en<br>pantalla, dónde se señale: Captura el<br>X.                                                  | texto que indicará: El<br>( mismo que deberás<br>el icono de la silueta<br>código de activación |  |  |
| El sistema mostrará una pantalla señalando que tu correo electrónico y/o tu número de teléfono móvil                                                                                                    |                                                                                                    |                                                                |                                                                                                    |                                                                                                    |                                                                                                    | eléfono móvil (celular)                                                                         |  |  |

ya fue confirmado, recibirás un nuevo aviso en cada uno de los mecanismos de comunicación que hayas confirmado, en el cual se te indica que tienes un mensaje de interés en tu buzón tributario.

- Para consultar los mensajes de interés dentro del buzón tributario ingresa en la opción Mis comunicados. El sistema mostrará una pantalla con una lista de Mensajes no leídos en la que se depositará un nuevo mensaje, por cada medio de contacto registrado en el buzón tributario, para poder visualizarlo oprime el vínculo del mensaje.
- Nota: En caso de no haber recibido algún mensaje de confirmación por parte del buzón tributario, es necesario revisar en la bandeja correo no deseado en tu cuenta de correo electrónico, ya que por la configuración que tienen algunos proveedores, los correos del buzón tributario se depositan en dicha carpeta.
- Si en la bandeja correo no deseado no se encuentra el correo de confirmación y el correo registrado es el correcto, deberás de acudir a alguna de las Oficinas del SAT para solucionar tu problemática o presentar a través de la página del SAT un caso de aclaración. En caso de que no recibas el código de activación verifica que hayas registrado correctamente los diez dígitos del teléfono móvil.
- Si pasadas las 72 horas no te llega el aviso de confirmación (liga de confirmación -correo electrónico- y/o código de activación -teléfono móvil (celular)-), vuelve a realizar el procedimiento de registro y confirmación.
- 3. Imprime el Acuse de confirmación.
  - Podrás imprimir o guardar los acuses de registro o actualización de los medios de contacto en cualquier momento, ingresando a tu buzón tributario, en la opción de Mis comunicados, en donde se encuentran, los mensajes vigentes que has recibido, entre ellos los acuses generados por el registro o actualización de los medios de contacto.
- 4. Administración de medios de contacto.
  - Una vez habilitado tu buzón tributario, podrás administrar tus medios de contacto, agregando, modificando o eliminando correos electrónicos y el número de teléfono móvil (celular), para ello ingresa al Portal del SAT, ubica la barra principal de opciones e identifica la "B", da clic, oprime el botón Actualiza tus medios de contacto situado en la parte derecha de la pantalla, en el recuadro que se muestra y oprime la palabra resaltada aquí. Registra tu RFC, Contraseña, el captcha, o selecciona e.firma, elige Enviar y el sistema mostrará el formulario "medios\_contacto", realiza las actividades descritas en los numerales 1, 2 y 3 para hacer el registro y confirmación de los medios de contacto actualizados; siempre bajo la condición de tener al menos uno activo.
  - Mientras no se concluya el proceso de confirmación de los medios de contacto, el sistema no te permitirá incluir nuevos registros.

## ¿Qué requisitos debo cumplir?

No se requiere presentar documentación.

## ¿Con qué condiciones debo cumplir?

• Personas físicas: Contar con e.firma, e.firma portable y/o Contraseña.

• Personas morales: Contar con e.firma.

## SEGUIMIENTO Y RESOLUCIÓN DEL TRÁMITE O SERVICIO

| ć.   | Cómo puedo dar seguimiento al trámite o servicio?            | ¿El SAT llevará a cabo alguna inspección o verificación<br>para emitir la resolución de este trámite o servicio? |  |
|------|--------------------------------------------------------------|----------------------------------------------------------------------------------------------------|--|
| En c | aso de no haber recibido:                                    | No.                                                                                                    |  |
| •    | Aviso electrónico que contiene:                              |                                                                                                    |  |
|      | Para correo electrónico: liga de confirmación.               |                                                                                                    |  |
|      | Para teléfono móvil: código de activación.                   |                                                                                                    |  |
| •    | Mensaje de confirmación de medios de contacto.               |                                                                                                    |  |
| •    | Para solicitar tu aclaración, ingresa a Mi portal, a         |                                                                                                    |  |
|      | través de la liga:                                           |                                                                                                    |  |
|      | https://www.sat.gob.mx/portal/private/aplicacion/mi-         |                                                                                                    |  |
|      | portal                                                       |                                                                                                    |  |
| •    | Registra tu RFC y Contraseña, y elige Iniciar sesión.        |                                                                                                    |  |
| •    | Selecciona las opciones: Servicios por Internet /            |                                                                                                    |  |
|      | Aclaraciones / Solicitud y aparecerá un formulario.          |                                                                                                    |  |
| •    | Requisita el formulario electrónico conforme a lo siguiente: |                                                                                                    |  |

| •<br>Para<br>• | En el apartado <b>Descripción d</b><br>pestaña <b>Trámite</b> , selecciona: "<br><b>Asunto:</b> Aclaración para confi<br>tributario; en <b>Descripción:</b> Señala<br>avisos electrónicos para confirmar<br>en buzón tributario; en <b>Adjunta</b><br>pantalla en formato PDF dónde<br>medios de contacto registrado<br>selecciona <b>Enviar</b> , se genera el<br>que contiene el número de folio<br>acuse de recibo con el que puede<br>tu Aclaración, imprímelo o guárdal<br>dar seguimiento a tu aclaración ing<br>Registra tu RFC y Contraseña, y e<br>Selecciona la opción de <b>Servio</b><br><b>Aclaraciones / Consulta</b> .                                                                                           | el Servicio, en la<br>HABILITA_BT"; en<br>rmación de buzón<br>a que no recibiste los<br>r medios de contacto<br>ar Archivo: Adjunta<br>e se visualicen los<br>s y elige Cargar,<br>acuse de recepción<br>de la solicitud y tu<br>es dar seguimiento a<br>o.<br>resa en Mi portal<br>lige Iniciar sesión.<br>cios por Internet /            |                                                                                                    |                                                            |  |  |  |
|----------------|----------------------------------------------------------------------------------------------------|----------------------------------------------------------------------------------------------------|----------------------------------------------------------------------------------------------------|------------------------------------------------------------|--|--|--|
| •              | Requisita el número de folio de tu                                                                                                    | aclaración.                                                                                                    |                                                                                                    |                                                            |  |  |  |
|                |                                                                                                    | Resolución del t                                                                                                    | rámite o servicio                                                                                                    |                                                            |  |  |  |
| Si cu<br>actua | umples correctamente con el proc<br>alización de mecanismos de comuni                                                                                                    | cedimiento señalado<br>cación como medios o                                                                                                    | en la ficha de trá<br>de contacto".                                                                                                    | mite, obtendrás el "Acuse de registro o                    |  |  |  |
| P              | lazo máximo para que el SAT<br>esuelva el trámite o servicio                                                                                                    | Plazo máximo p<br>solicite informa                                                                                                    | ara que el SAT<br>ción adicional                                                                                                    | Plazo máximo para cumplir con la<br>información solicitada |  |  |  |
| Trám<br>confi  | ite inmediato a partir de que<br>rmes los medios de contacto.                                                                                                    | No aplica.                                                                                                    |                                                                                                    | No aplica.                                                 |  |  |  |
| 4              | Qué documento obtengo al final<br>servicio?                                                                                                    | izar el trámite o                                                                                                    | ¿Cuál es la vigencia del trámite o servicio?                                                                                                    |                                                            |  |  |  |
| Acus<br>comu   | e de registro o actualización o<br>inicación como medios de contacto.                                                                                                    | de mecanismos de                                                                                                    | Indefinida.                                                                                                    |                                                            |  |  |  |
|                |                                                                                                    | CANALES D                                                                                                    | E ATENCIÓN                                                                                                    |                                                            |  |  |  |
|                | Consultas y dudas                                                                                                    | i                                                                                                    |                                                                                                    | Quejas y denuncias                                         |  |  |  |
| •              | MarcaSAT de lunes a viernes de<br>excepto días inhábiles:<br>Atención telefónica: desde cualqu<br>627 22 728 y para el exterior del p<br>728.<br>Vía Chat: <u>https://chat.sat.gob.mx</u><br>Atención personal en las Oficinas d<br>diversas ciudades del país, como<br>siguiente liga:<br><u>https://www.sat.gob.mx/portal/publ</u><br>Los días y horarios siguientes: lune<br>a 16:00 hrs. y viernes de 08:30 a<br>días inhábiles.<br>Para mayor información sigue<br>indican en los videos tutoriales dis<br>del SAT en YouTube y en el<br>tributario en la siguiente liga:<br><u>http://m.sat.gob.mx/buzontributario</u><br>Para más información, consulta e<br>Tributario, ubicado en el<br><u>https://www.sat.gob.mx/</u> | 09:00 a 18:00 hrs.,<br>ier parte del país 55<br>país (+52) 55 627 22<br>del SAT ubicadas en<br>o se establece en la<br><u>ic/directorio</u><br>es a jueves de 09:00<br>n 15:00 hrs., excepto<br>los pasos que se<br>sponibles en el canal<br>minisitio del buzón<br><u>/paginas/index.html</u><br>el minisitio de Buzón<br>Portal del SAT. | <ul> <li>Quejas y Denuncias SAT, desde cualquier parte del país 55 885 22 222 y para el exterior del país (+52) 55 885 22 222 (quejas y denuncias).</li> <li>Correo electrónico: <u>denuncias@sat.gob.mx</u></li> <li>En el Portal del SAT:<br/><u>https://www.sat.gob.mx/portal/public/tramites/quejas-o-denuncias</u></li> <li>Teléfonos rojos ubicados en las oficinas del SAT.</li> <li>MarcaSAT 55 627 22 728 opción 8.</li> </ul> |                                                            |  |  |  |
|                | Información adicional                                                                                                    |                                                                                                    |                                                                                                    |                                                            |  |  |  |
| No aplica.     |                                                                                                    |                                                                                                    |                                                                                                    |                                                            |  |  |  |

## Fundamento jurídico

Artículo 17-K del CFF; Reglas 2.2.7., 2.5.22. y 3.13.32. de la RMF.